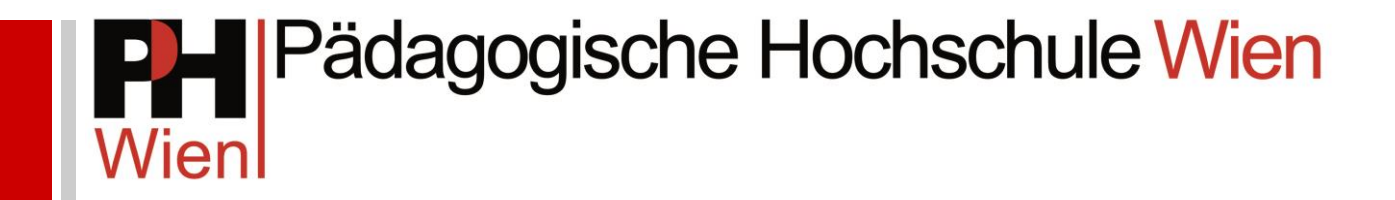

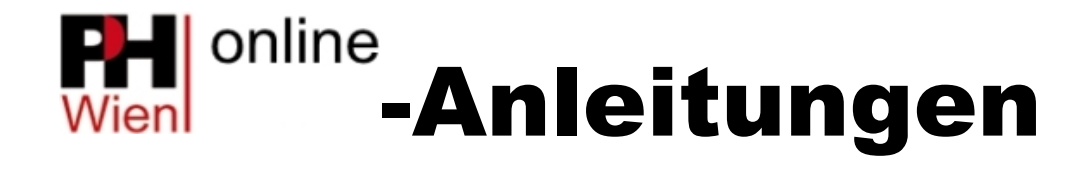

Anmeldung zu Fortbildungsveranstaltungen

David Knotek

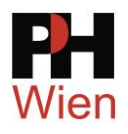

## Inhaltsverzeichnis

| 1   | Voraussetzungen                          | 3  |
|-----|------------------------------------------|----|
| 2   | Veranstaltungsverzeichnis                | 4  |
| 3   | Aufrufen von PH Wien-online              | 5  |
| 4   | Zugangsdaten vergessen?                  | 6  |
| 5   | Login                                    | 7  |
| 5.1 | Einfache Suche                           | 8  |
| 5.2 | Erweiterte Suche                         | 9  |
| 6   | LV-Anmeldung                             | 10 |
| 7   | Meine Anmeldungen überprüfen             | 12 |
| 8   | Anzeige des Veranstaltungsortes/-termins | 13 |
| 8.1 | Anzeige über die LV-Suche                | 13 |
| 8.2 | Anzeige über Ihre Anmeldungen            | 14 |
| 8.3 | Terminkalender                           | 14 |
| 9   | Abmeldung von Lehrveranstaltungen        | 15 |
| 9.1 | Abmelden während aktiver Anmeldefristen  | 15 |
| 9.2 | Abmelden nach aktiver Anmeldefrist       | 15 |
| 10  | Teilnahmebestätigungen                   | 16 |

 Anmeldung\_zu\_Fortbildungsveranstaltungen.docx
 Erstellt von G. Toppler, bearbeitet von D. Knotek
 4.7 vom 2020-11-02

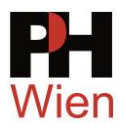

### 1 Voraussetzungen

Um sich für Fortbildungsveranstaltungen an der Manzumelden, benötigen Sie einen gültigen Mannwer-Account (Benutzername und Kennwort).

- Sie haben Ihre Ausbildung an der PH Wien oder einer anderen Pädagogischen Hochschule abgeschlossen und stehen bereits im Schuldienst: Starten Sie die Registrierung für Ihren Fortbildungsaccount an der PH Wien <u>hier</u>. Füllen Sie ALLE Felder aus! Sie erstellen anfangs einen Basisaccount und anschließend bewerben Sie sich für das Studium der Fortbildung.
- Sie haben Ihre PH-Ausbildung noch nicht abgeschlossen (oder der Abschluss ist noch nicht eingetragen), Sie stehen aber bereits im Schuldienst: Kontaktieren Sie den <u>PH-online-Support</u> unter Angabe Ihrer **Dienststelle**.
- Sie haben an einer anderen PH bereits einen Account als **Studierende\*r der Fortbildung**: Aktivieren Sie Ihren Zugang zu **PHWien-online** über diesen FB-Account (<u>Anleitung</u>).
- Die beschriebenen Voraussetzungen treffen nicht zu: Starten Sie die Voranmeldung f
  ür Ihren Fortbildungsaccount an der PH Wien <u>hier</u>. (Anleitung).

Außerdem müssen Sie (als Lehrer\*in) im DAV-System (Direktionsportal von Steiner) Ihrer Schule zugewiesen sein. Das müssen Sie nach dem Anlegen Ihres PH-online-Zugangs **bei Ihrer Schulleitung** veranlassen.

Elementarpädagoginnen bzw -pädagogen wählen bei der Anmeldung immer oDAV/oDKZ → ohne Dienstauftrag/ohne Dienststellenkennzahl (nur bei entsprechenden Fortbildungsveranstaltungen für diese Zielgruppe möglich)!

Anmeldefristen: Mai für das folgende WiSe November für das folgende SoSe Nachfristen: WiSe – 2 Wochen vor Semesterbeginn SoSe – Letzte Ferien-, erste Schulwoche

Vom Beginn der Anmeldefristen werden Sie ca. 10 Tage vorher per Mail informiert.

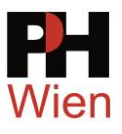

### 2 Veranstaltungsverzeichnis

Auf <u>www.phwien.ac.at</u> finden Sie das Veranstaltungsverzeichnis als PDF. Es werden keine gedruckten Exemplare mehr verschickt.

| <b>PI-I</b> Päda<br><sub>Wien</sub>           | gogiscł             | ne Hochso                              | chule Wien                                                                                                 |                                                                                                    | C suchen                                                                                                  |
|-----------------------------------------------|---------------------|----------------------------------------|----------------------------------------------------------------------------------------------------|----------------------------------------------------------------------------------------------------|----------------------------------------------------------------------------------------------------|
| Die PH Wien Stud                              | dienangebot         | Hochschullehrgäng<br>Fortbildungsangeb | e Forschung und<br>ot Entwicklung                                                                          | Internationale Mobilität<br>und Kooperation                                                                                                    | Übergreifende Service<br>Bildungsschwerpunkte                                                             |
| Startseite > Hochschullehrgä                  | inge Fortbildungsan | Hochschullehrgänge (6                  | 60 ECTS)                                                                                                   |                                                                                                    |                                                                                                    |
| Hochschullehrgänge<br>Fortbildungsangebot     |                     | Hochschullehrgänge (\<br>ECTS)         | veniger 60                                                                                                 |                                                                                                    | Drucken                                                                                                   |
| Hochschullehrgänge (60                        | ECTS)               | Fortbildungsangenot                    | 1 Fort- und                                                                                                | Weiterbildung – Sommersemest                                                                                                    | ter 2020                                                                                                  |
| Hochschullehrgänge (we<br>Fortbildungsangebot | niger 60 ECTS)      | Bitte beachter                         | ONLI<br>2 <sup>Veranstaltungsagebo<br/>n Si dass eine altfallio ola<br/>g/Genehmigung durch die Dien</sup> | NE-Anmeldefrist: 1. bis 30. November 20<br>t (SoSe 2020) (PDF)   <u>Veranstaltungssuc</u><br>tzzusage zu dan von Ihnen gewählten Vei<br>Sibehörden (Schulleitung, SOM) automat | 19<br><u>:he</u> (über PH-online)<br>ranstaltungen e <b>rst ab 21.12.2019</b> nach<br>isch <b>erfolot</b> |
| SCHILF APS                                    | <                   |                                        | ONLINE-1                                                                                                   | lachmeldefrist: 27. Jänner bis 9. Februa                                                                                                    | r 2020                                                                                                    |
| SCHILF AHS/Sekundarstu                        | ufe                 | <u>Hier</u> finden Si                  | e das Veranstaltungsangebot d                                                                              | es aktuellen Wintersemesters 2019/20.                                                                                                    |                                                                                                    |
| SCHILF Berufsbildung / F<br>Weiterbildung     | ort- und            |                                        | Fort- und                                                                                                  | Weiterbildung – Wintersemester                                                                                                    | 2020/21                                                                                                   |
| Supervision und Schule                        |                     |                                        | 0                                                                                                    | NLINE-Anmelderrist: 1. bis 30. Mai 2020                                                                                                    |                                                                                                    |

Im PDF sind die Titel der einzelnen Veranstaltungen direkt zu PH-online verlinkt.

Über den verlinkten LV-Titel kommen Sie auf die Details zur Veranstaltung in PH-online und können sich anmelden:

| 5315IDL505 15W 8UE FB Hilfe, meine Sch              | نادر innen sind so unterschiedlichl Individuelles Lernen, wie geht das?                                                                                                    |
|-----------------------------------------------------|----------------------------------------------------------------------------------------------------|
| Lehrveranstaltung - Detailan<br>LV-Typ: Fortbildung | sicht Sprache Deutsch Englisch Gene zu weite pind LV-Anmeldung gleiche LV                                                                                                    |
| Allgemeine Angaben                                  |                                                                                                    |
| Titel                                               | Hilfe, meine Schüler/innen sind so unterschiedlich! Individuelles Lernen, wie geht das?                                                                                                    |
| Nummer                                              | 5315IDL505                                                                                                    |
| Art                                                 | Fortbildung                                                                                                    |
| Unterrichtseinheiten                                | 8                                                                                                    |
| Angeboten im Semester                               | Wintersemester 2015/16                                                                                                    |
| Vortragende/r (Mitwirkende/r)                       | Berger, Karin [L],Berger, Karin,Schilhammer, Sabine                                                                                                    |
| Angaben zur Abhaltung                               |                                                                                                    |
| Inhait                                              | <ul> <li>Eine praxiserprobte Jahresplanung mit Teilarbeitsplänen erstellen, damit jedes einzelne Kind in seinem eigenen Tempo üben und auch<br/>individuell gefördert werden kann.</li> <li>Teilarbeitspläne in Deutsch, Deutsch-Lesen, Mathematik-Arithmetik, Mathematik-Geometrie, Sachaufgaben in drei aufbauenden<br/>Aufgabenbereichen führen durch den Jahresstoff</li> <li>"Schnelle" werden nicht mehr gebremst – "Schwache" sind nicht immer die Letzten Das Erarbeiten eines neuen Stoffgebietes erfolgt in<br/>gelenkten Kleingruppen.</li> </ul> |
|                                                     | Ihre Ansprechperson für diese Veranstaltung:<br>Claudia Tangl, MA: claudia.tangl@phwien.ac.at<br>Sollten Sie sich trotz Fixplatzzusage von dieser Veranstaltung abmelden wollen, senden Sie bitte Ihre Abmeldung (Veranstaltungsnummer,<br>Name) an die angegebene Mailadresse.                                                                                                    |

Wenn Sie bereits in Ihren FB-Zugang eingeloggt sind, können Sie die LV-Anmeldung über den entsprechenden Link (1) durchführen. Ansonsten kommen Sie über diesen Link auf die Anmeldeseite von PHWien-online.

(Beachten Sie bitte auch die Hinweise zu einer allfälligen Abmeldung nach der Fixplatzzusage (2).)

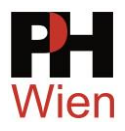

### 3 Aufrufen von PH Wien-online

Öffnen Sie die Startseite von PH Wien-online: <u>https://www.ph-online.ac.at/ph-wien</u> <u>Hier</u> finden Sie auch verschiedene **Anleitungen** zu **PH-online** (1):

- Immatrikulation
- Aktivieren eines Zugangs an anderen PH
- Zugangsdaten vergessen
- Visitenkarte bearbeiten
- Teilnahmebestätigungen drucken

| Pådagogische Hoch           Image: State of the state of the state of the | <sup>achule Wen</sup> Wartung: 28.Okt | ober, 14:00 - 20:00                                                       | Suche                                                       | ☑ 3          | ier an/abmeld                                       |
|----------------------------------------------------------------------------------------------------|---------------------------------------|---------------------------------------------------------------------------|-------------------------------------------------------------|--------------|-----------------------------------------------------|
|                                                                                                    | Wien online                           | 9                                                                         | Hotline:phonline@phwie                                      | en.ac.at     |                                                     |
|                                                                                                    | Ausbildung                            |                                                                           | Fortbildung                                                 |              |                                                     |
|                                                                                                    | Immatrikulation<br>PIN einlösen       | Inskription<br>Login                                                      | Veranstaltungsangebot<br>PIN einlösen                       | Voranmeldung | Öffnen<br>In neuer Registerkarte öffnen             |
|                                                                                                    | Bedienstete                           |                                                                           | Anleitungen                                                 |              | In neuem Fenster öffne III)<br>Ziel speichern unter |
|                                                                                                    | PIN einlösen                          | Login                                                                     | PH-Wien Online Anleitungen                                  | ]            |                                                     |
|                                                                                                    | Support                               | envoraussetzungen - Kennwort                                              | 4<br>: oder Benutzername vergessen?                         |              |                                                     |
|                                                                                                    | (C) 2013 PH-Wi                        | DAV-System fü <mark>l Direktione</mark><br>en, Grenzackerstraße, 1100 Wie | n Mail an den Support<br>en. Technischer Support: +43 1 60: | 118 2580     |                                                     |

- Zum Anmelden klicken Sie unter **Fortbildung** auf <**Login**> (2 --> ev .Rechtsklick und in neuer Registerkarte öffnen)
- oder auf das Schlüsselsymbol 🔜 rechts oben (3).
- Wenn Sie Ihre Zugangsdaten vergessen haben, fordern Sie über den entsprechenden Link einen Freischaltcode an (4) (→ nächster Abschnitt).

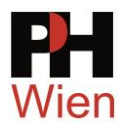

### 4 Zugangsdaten vergessen?

|                                                                      | Kennworthilfe                                                                                                    |
|----------------------------------------------------------------------|----------------------------------------------------------------------------------------------------|
| Benutzername vorname.nachname x<br>Kennwort                          | Kennwort zurücksetzen<br>Wenn Sie Ihre Zugangsdaten vergessen haben, können Sie eine Ernail mit einem Freischaltcode anfordern.<br>Sie haben hierfür mehrere Möglichkeiten (müssen aber nur eine ausfüllen):                                                                        |
| Profil Standard                                                      | <ol> <li>Geben Sie im Feld "persönliche Emailadresse" Ihre Email-Adresse ein.</li> <li>Diese muss im System registriert und eindeutig sein. Wenn Sie nicht sicher sind, verwenden Sie die Anforderung über die Versicherungsnummer.</li> </ol>                                      |
| Anmeldung Abbrechen                                                  | 2. Geben Sie in das Feld "Sozialversicherungsnummer" Ihre 10stellige SV Nummer (inkl. Geburtsdatum) ein.     3. Geben Sie in das Feld "Matrikelnummer" Ihre 7stellige Matrikelnummer ein.     Sie bekommen dann an Ihre eingetragene Email Adresse einen Freischaltlink zugestellt. |
| Anmeldung mit Bürgerkarte                                            | ldentifikation                                                                                                    |
| Weiter >>                                                            | ODER Sozialversicherungsnummer ODER                                                                                                    |
| Benutzemame oder Kennwort ungültig. Bitte versuchen Sie es nochmals. | Weiter                                                                                                    |

Über den Link <<u>Zugangsdaten vergessen?</u>> fordern Sie einen Freischaltcode an (1).

Identifizieren Sie sich mit

- Ihrer eingetragenen (und aktuellen) Mailadresse ODER
- Ihrer SV-Nummer (1234ttmmjj) ODER
- Ihrer Matrikelnummer (8-stellig – alte, 7-stellige Nummern bitte um führende 0 ergänzen: 08580123).

Sie erhalten automatisch einen PIN-Code an Ihre eingetragene Mailadresse, mit dem Sie ein neues Kennwort anlegen können. (Halten Sie Ihre Mailadresse aktuell – Link Bearbeitung rechts oben auf Ihrer Visitenkarte.)

Wenn Ihre **Mailadresse nicht mehr aktuell** ist und die Zusendung daher nicht mehr funktioniert, wenden Sie sich an den Support: <u>phonline(at)phwien.ac.at</u>

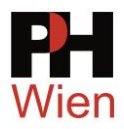

### 5 Login

Geben Sie in den entsprechenden Zeilen

(1) Ihren Benutzernamen (üblich vorname.nachname) und

(2) Ihr Kennwort ein.

Lassen Sie das Profil auf <**Standard**> stehen.

(3) Klicken Sie auf Anmeldung.

| Benutzername            | vorname.nachname | 1            |  |  |  |  |  |
|-------------------------|------------------|--------------|--|--|--|--|--|
| Kennwort                | •••••            | 2            |  |  |  |  |  |
|                         |                  | 2            |  |  |  |  |  |
| Profil                  | Standard         | $\checkmark$ |  |  |  |  |  |
| 3 Anmeldung Abbrechen   |                  |              |  |  |  |  |  |
| Zugangsdaten vergessen? |                  |              |  |  |  |  |  |

Ihre persönliche Visitenkarte in **PHWien-online** wird geöffnet:

Zur Suche nach Fortbildungsveranstaltungen klicken Sie rechts oben auf das kleine **Dreieck** des <**Suche**>-Feldes und wählen Sie <**Fortbildungs-LV**> (1) oder klicken Sie im Menüblock links unten unter **Studium** auf S<u>Fortbildungsveranstaltungen-Suche/Anmeldung</u> (2).

| HH Pädagogische Hochschule Wen                                                                                                    | Stu                       | d. der Fortbildung: Gerhard Toppler        |
|----------------------------------------------------------------------------------------------------|---------------------------|--------------------------------------------|
| Image: State of the state of the state o | ard                       | en                                         |
| Studium                                                                                                    | Ressourcen                | Dienste                                    |
| Studierendenkartei                                                                                                    | 25 C                      | <b>FPH</b> Immatrikulation an weiteren PHs |
| Eortbildungsveranstaltungen - Suche/Anmeldung                                                                                                    | B3 Evaluierungen          | Hochschulkollegium                         |
| Meine Anmeldungen                                                                                                    | persönliche Einstellungen | Kennwort ändern                            |
| Teilnahmebestätigungen                                                                                                    | The Phoodle               |                                            |

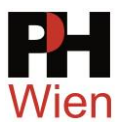

### 5.1 Einfache Suche

Geben Sie einen **Suchbegriff** ein (kontrollieren Sie das Studienjahr und das Semester) und klicken Sie auf Suchen.

Das Suchergebnis wird unterhalb in Form einer Tabelle angezeigt.

Wenn Sie sich zu einer LV anmelden wollen, klicken Sie in der entsprechenden Zeile auf  $\Theta$ .

| Padagogische                                                 | Hochschule Wien                                                                                                    |                                         |            |                                    |                                                                                                    |                                                 |                                   |                                                  | •                                          |
|--------------------------------------------------------------|----------------------------------------------------------------------------------------------------|-----------------------------------------|------------|------------------------------------|----------------------------------------------------------------------------------------------------|-------------------------------------------------|-----------------------------------|--------------------------------------------------|--------------------------------------------|
| Suche Fo                                                     | rtbildungs-LV                                                                                                    |                                         | Aus        | wahi <u>Be</u><br><u>Ve</u><br>ext | dienstete <u>Lehrveran</u><br>ranstaltungen <u>Räum</u><br>terne Funktionen <u>Au</u>                          | <u>staltung</u><br><u>e Studie</u><br>szeichnur | Fortbill<br>en <u>For</u><br>igen | dungs-L\<br>schung                               | <del>⊶⊚</del><br><u>Hilfe</u>              |
| []                                                           | einfache                                                                                                    | Suche   <u>erweiterte</u>               | Suche      | Î.                                 |                                                                                                    |                                                 |                                   | bildun                                           | gs-LV (                                    |
| Suchbegri                                                    | T DEUTSCH ALS ZWEITSPRACHE                                                                                                    | Suchen                                  |            |                                    |                                                                                                    |                                                 |                                   |                                                  |                                            |
| Suchbereic<br>LV-Ty,<br>Studienjah<br>Semeste<br>LV-Kategori | Image: Constraint of the second second se | Dat                                     | er Art i   | Anm. SPC                           | D Vortragende                                                                                                  | betreut                                         | LV- LV                            | Ort (1.Termin)                                   | Zeit                                       |
| 4020IKL518                                                   | Or<br><u>20W Messen – Bewerten – Prüfen im Kontext vo</u><br><u>als Zweitsprache. Symposium, initiiert vom</u><br>SprachenBechte in Kooperation mit Verbur                                                                                                    | UI<br>n Deutsch 12<br>Netzwerk<br>od NO | )<br>JE FB |                                    | WDr<br><u>Plutzar V</u> [L],<br><u>Hawlik R</u> ,<br>Sorger B                                                  | <u>4200</u>                                     | Typ Kat<br>LV- <u>13</u><br>FB    | t.<br><u>Universität</u><br><u>Wien (24910</u> ) | (1.Termin)<br>19.02.21<br>10:00 -<br>16:00 |
| 4020TIL503                                                   | 20W Vernetztes Wortschatzlernen                                                                                                    | 41                                      | E FB       | 8                                  | Sorger B [L],<br>Sorger B                                                                                      | <u>4200</u>                                     | LV- <u>8</u><br>FB                | <u>5.2.005.K35</u><br>(502005)                   | 14.10.20<br>14:00 -<br>17:20               |
| 4021TIB001                                                   | 215 Bundesseminar: ÖDaF-Jahrestagung 2021                                                                                                    | 16 (                                    | JE FB      |                                    | <u>Reitbrecht</u><br>S [L], <u>N.N.7 N</u>                                                                     | <u>4200</u>                                     | LV- <u>31</u><br>FB               | Pädagogische<br>Hochschule<br>Wien               | 12.03.21<br>14:00 -<br>20:00               |
| 4021TIB003                                                   | 215 [abgesagt] Bundesseminar: IDT 2021 - Gru<br>(Montag und Dienstag)                                                                                                    | ope 1 14 1                              | JE FB      | 8                                  | Reitbrecht<br>S [L], N.N.7 N                                                                                   | 4200                                            | LV- <u>47</u><br>FB               |                                                  |                                            |
|                                                              |                                                                                                    |                                         |            |                                    | the second second second second second second second second second second second second second second second s |                                                 |                                   |                                                  |                                            |

Hinweise zu Suchkriterien und Platzhaltern finden Sie über die Hilfeseite.

- LV-Anmeldung ist derzeit möglich
- LV-Anmeldung ist in Zukunft möglich
- LV-Anmeldung ist nicht mehr möglich

Wenn Sie nähere Informationen wünschen, öffnen Sie die Detailansicht über den Titel:

|                                      |                                                                                                | Sprache                                                                  |
|--------------------------------------|------------------------------------------------------------------------------------------------|--------------------------------------------------------------------------|
| LV - Detailansicht                   |                                                                                                | Deutsch Englisch                                                         |
| LV-Typ: Fortbildung                  |                                                                                                | Gehe zu                                                                  |
|                                      |                                                                                                | weitere Info LV-Anmeldung gleiche L                                      |
| Ilgemeine Angaben                    |                                                                                                |                                                                          |
| Ilgemeine Angaben<br>Titel           | Messen – Bewerten – Prüfen im Kontext<br>initiiert vom Netzwerk SprachenRechte i               | von Deutsch als Zweitsprache. Symposium,<br>n Kooperation mit Verbund NO |
| Ilgemeine Angaben<br>Titel<br>Nummer | Messen – Bewerten – Prüfen im Kontext<br>initilert vom Netzwerk SprachenRechte i<br>4020IKL518 | von Deutsch als Zweitsprache. Symposium,<br>n Kooperation mit Verbund NO |

Hier erfahren Sie Veranstaltungsdetails (z. Bsp. Inhalt, Termine, Ort, zuständige Ansprechperson an der PH Wien) (4).

Über den Link LV-Anmeldung gelangen Sie zur Anmeldeseite.

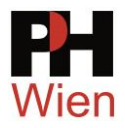

### 5.2 Erweiterte Suche

| Pädagogische Hoch | Ischule Wien                                          | Darstellenges Spiel/Integnenes Schuispiel                                            |
|-------------------|-------------------------------------------------------|--------------------------------------------------------------------------------------|
| Suche Fortbil     | dungs-LV                                              | Englisch<br>Französisch<br>Geographie und Wirtschaftskunde<br>Geometrisches Zeichnen |
|                   |                                                       | Griechisch                                                                           |
| Suchbegriff       | 1                                                     | Instrumentalmusik                                                                    |
| Suchbereich       | LV-Nr      Titel      Lehri     Deutsch      Englisch | Italienisch<br>Kroatisch<br>Latein                                                   |
| LV-Typ            | Fortbildung 2                                         | Lebende Fremdsprache                                                                 |
| LV-Kategorie      | Fachbereiche(APS/AHS) 3                               | Leseforderung/Leseerzienung<br>Mathematik / angewandte Mathematik                    |
| Vortragende       |                                                       | Naturkunde/Ökologie/Umwelt                                                           |
| Vortragssprache   | <b>~</b>                                              | Philosophie                                                                          |
| Studienjahr       | 2016/17 - 5                                           | Politische Bildung (Unterrichtsgegenstand)                                           |
| Semester          | ● alle ○ Winter ○ Somme <sub>6</sub>                  | Psychologie<br>Rechenschwäche (Dyskalkulie)                                          |
| Ot                |                                                       | Religion evang.                                                                      |
|                   | Suchbereich                                           | Religion isl.<br>Religion röm. kath.<br>Russisch                                     |

(1) Geben Sie ggf. einen Suchbegriff ein.

(2) Achten Sie auf LV-Typ <**Fortbildung**>.

(3) Wählen Sie ev. eine LV-Kategorie (Ihren Schultyp) und

(4) suchen Sie Ihren Fachbereich.

(5) Stellen Sie das Studienjahr (2020/21) ein.

(6) Wählen Sie das (Winter)-Semester.

(7) Mit dem Schalter 🏪 können Sie mehrere Bereiche kombinieren.

(8) Klicken Sie anschließend auf Suchen.

(9) Zum Anmelden klicken Sie auf das 🕣

|    | LV-Nr      | Zeit Titel<br>Ort       | Dauer An Ann SPO Vortragende<br>(UE) AW/Dr                                                   | betreut<br>von | : LV- Ort (1.Termin)<br>Typ |                     |                           |
|----|------------|-------------------------|----------------------------------------------------------------------------------------------|----------------|-----------------------------|---------------------|---------------------------|
| 1  | 3019CWB057 | <u>19S Tagung der Ö</u> | sterreichischen Mathematischen Gesellschaft 8 UE FE Humenberger H [L],<br>Humenberger H [L], | <u>3200</u>    | EB und Eakultät             | Vien - F<br>für Wir | <sup>-</sup> akı<br>rtscl |
| 2  | 3219CWB087 | 19S Verfügbares n       | EV - Detailansicht - PH-Online - Pädagogische Hochschule Wien - Internet Explorer            |                |                             |                     | ×                         |
|    |            | Grundkönnen             | https://www.ph-online.ac.at/ph-wien/wbLv.wbShowLVDetail?pStpSpNr=2372678pSpracheNr=1         |                |                             |                     | 4                         |
| 3  | 3519CWB088 | Lerngruppen             | Datei Bearbeiten Ansicht Favoriten Extras ?                                                  |                |                             |                     |                           |
| 4  | 3519CWL076 | 19S Mathematik-Q        | 3019CWB057 19S 8UE FB Tagung der Österreichischen Mathematischen Gesellschaft                |                | <u>Hilfe</u>                | <b>H</b> online     | ~                         |
| 5  | 3519CWL077 | 19S Mathematikun        |                                                                                              | Sprache        |                             |                     |                           |
| e  | 2540004070 | 100 Mathematik O        | LV - Detailansicht                                                                           |                | Deutsch Englisch            |                     |                           |
| •  | 3519CWL076 | Lehrer/innen/           | LV-Typ: Fortbildung                                                                          | Gehe zu        |                             |                     |                           |
| 7  | 3519CWL079 | 19S GeoGebra-Up         |                                                                                              | weitere Info   | LV-Anmeldung gleich         | e LV                |                           |
|    |            |                         |                                                                                              |                |                             |                     |                           |
| 8. | 4019REL002 | 198 Forscherkiste       | <sup>2</sup> Allgemeine Angaben                                                              |                |                             |                     |                           |
|    |            |                         | Titel Tagung der Österreichischen Mathematischen G                                           | esellschaft    |                             |                     |                           |
| 9  | 5319BFL008 | 19S Begabungsför        | 2019CWP057                                                                                   |                |                             |                     |                           |
|    |            | im fächerüber           | Nummer 5015CWD057                                                                            |                |                             |                     |                           |
| 10 | 5319BFL009 | 195 Zyklus Begab        | Art Fortbildung                                                                              |                |                             |                     |                           |

oder

- (10) auf den Titel der LV (zur näheren LV-Beschreibung) und
- (11) dann auf LV-Anmeldung rechts oben.

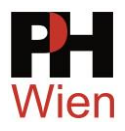

### 6 LV-Anmeldung

Nach dem Klick auf den Button 🕣 sollte standardmäßig

- das Studium PM 701 999 Lehrgang Fortbildung erscheinen und
- Freifach markiert sein:

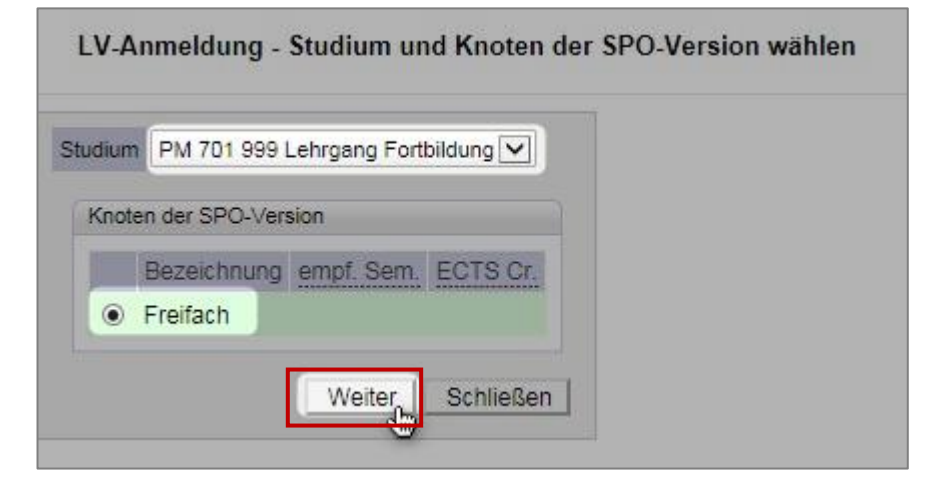

Klicken Sie auf Wetter und danach auf Anmelden :

| 3019CWB057 19   | S 8UE FB Tagung der Öste  | erreichischen Mat                                  | hematisc                            | hen Gesells                                      | chaft                             |              |               |        |             |      |                |      |                |      |      |
|-----------------|---------------------------|----------------------------------------------------|-------------------------------------|--------------------------------------------------|-----------------------------------|--------------|---------------|--------|-------------|------|----------------|------|----------------|------|------|
| LV-Anmeld       | ung - Gruppenausw         | ahl zur LV                                         |                                     |                                                  |                                   |              |               |        |             |      |                |      |                | Anze | ige  |
| (Heute sind     | l in der Zeit von 08:00 b | is 14:00 keine                                     | Anmeld                              | ungen erla                                       | aubt. Die                         | es gilt      | aber          | nur fü | r ausgew    | ähl  | lte Studien. 👧 |      |                |      |      |
|                 |                           |                                                    | Mit fol<br>anme                     | lgenden Stud<br>Iden:<br>701.000 Lob             | lien könne                        | n Sie s      | ich au        | ch wäh | rend der Sp | erre |                |      |                |      |      |
| Studium: m 701  | 999 Lehrgang Fortbildu    | ng                                                 | - 11                                | 701 999 Len                                      | igang ron                         | bildung      | C             | _      |             | _    |                |      |                |      |      |
| SPO-Kontext: k. | A. (Freie Anmeldung)      | Ändern                                             |                                     | /                                                |                                   |              |               |        |             |      |                |      |                |      |      |
| Sie haben keine | n Bologkontovt gowäł      | lt die Vorane                                      | taltun                              | kann da                                          | um nic                            | ht auf       | libro         | n Stu  | diongano    |      | ngorochnot wa  | rdou |                |      |      |
| Für die Anmelde | ang zu FORTBILDUNG        | SVERANSTA                                          |                                     | EN ist KE                                        | IN SPO-                           | Kont         | ext e         | rforde | erlich - kl | ick  | en Sie auf "Ar | mel  | den"!          |      |      |
| Causas          | Ctudium                   |                                                    |                                     |                                                  |                                   |              |               |        |             |      |                |      |                |      | _    |
| Gruppe          | An-/Ab-/Ummelden          | Grp Pr IN                                          | nur für                             | Reihungs-                                        | Teil                              | nehme        | r             |        | Δ           | nm   | eldung         |      | Abmeldung      |      | Zeit |
|                 |                           | Vor. V. m.<br>Gen.                                 | Studien                             | verfahren                                        | Max.TN<br>(Grp.)                  | / ist        | / WL          |        | von         | 1    | bis            | Web  | bis            | Web  | Ort  |
|                 |                           | uartierwunsch                                      | 1                                   |                                                  |                                   |              |               |        |             |      |                |      |                |      |      |
|                 |                           | Anmerkung                                          |                                     |                                                  |                                   |              |               |        |             |      |                |      |                |      |      |
|                 |                           |                                                    |                                     |                                                  |                                   |              |               |        |             |      |                |      | 20 44 40 22.00 |      | (5)  |
| Standardgruppe  | 🖉 Anmelden                | J                                                  |                                     | PH_DAV                                           | 400*                              | / 0          | / 41          | 01.11  | .18,00:00   | 1    | 30.11.18,23:59 | ~    | 30.11.10,23:59 | × .  | Ŭ    |
| Standardgruppe  | Anmelden<br>(")           | J<br>Quartierinform                                | nation: I                           | PH_DAV                                           | 400*                              | / 0<br>ch mö | / 41<br>glich | 01.11  | .18,00:00   | /    | 30.11.18,23:59 | ~    | 30.11.10,23.59 | Ť    | Ŭ    |
| Standardgruppe  | Anmelden                  | J<br>Quartierinform<br>Teilnahme nu                | nation: I<br>Ir mit Ge              | PH_DAV<br>kein Quart<br>enehmigur                | 400*<br>ierwunso<br>ig            | /0<br>chmö   | / 41<br>glich | 01.11  | .18,00:00   |      | 30.11.18,23:59 | ~    | 30.11.16,23.59 | *    | Ŭ    |
| Standardgruppe  | Anmelden 🕚                | J<br>Quartierinforn<br>Teilnahme nu<br>Anmeldung e | nation: I<br>Ir mit Ge<br>rfolgt nu | PH_DAV<br>kein Quart<br>enehmigur<br>ir auf Wart | 400*<br>ierwunse<br>ig<br>ieliste | /0<br>chmö   | / 41<br>glich | 01.11  | .18,00:00   | /    | 30.11.18,23:59 | ~    | 30.11.16,23.59 | Ť    | Ŭ    |

# Allfällige Hinweise darauf, dass zwischen 8:00 und 14:00 keine Anmeldung erfolgen kann, können Sie für Anmeldungen zu Fortbildungsveranstaltungen ignorieren.

Beachten Sie bitte, dass alle Anmeldungen während der laufenden Anmeldefrist auf Warteliste erfolgen. Die Fixplätze werden erst nach Ablauf der dreiwöchigen **Befassungsfrist** (konkret **15 Werktage**) nach dem Anmeldeende vergeben.

Das ist für Anmeldungen im November nach dem 21. Dezember und im Mai nach dem 21. Juni.

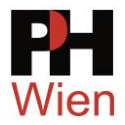

(1) Wählen Sie **eDAV** (sDAV, wenn Sie bereits einen schriftlichen Dienstauftrag Ihrer Schulleitung haben.)

(2) Suchen Sie Ihre **Dienststelle** und

(3) markieren Sie diese.

(4) Klicken Sie anschließend auf Anmelden.

(5) Bestätigen Sie die folgenden Abfrage mit

(6) Mit einem weiteren Klick auf ist Ihre Anmeldung für diese Veranstaltung abgeschlossen.

Anmeldungen erfolgen immer auf Warteliste.

| DAV-Name    eDAV-  osDAV-  osDAV-  oDienststelle  Name:  2  Such                                        | elektronische Dienstauftragsverfahren<br>Dienstauftrag wurde vom Teilnehmer ber<br>DKZ - ohne Dienstauftragsverfahren ohn                                                                                                    | 1<br>eits eingeholt<br>e Angabe der Dienststellenkennzahl        |
|----------------------------------------------------------------------------------------------------|----------------------------------------------------------------------------------------------------|------------------------------------------------------------------|
| 🖉 Anmeldefn                                                                                             |                                                                                                    | bbrechen                                                         |
| Toppler, Gerhard - BMBF                                                                                 | Meldung von Webseite                                                                                                    | ×                                                                |
| Bitte geben Sie die Diens<br>Dienststelle<br>3 901012 HS Renngasse<br>91 <del>0660 Pädagogische</del> H | Wollen Sie sich wirklich ANmelden?<br>Gruppe: Standardgruppe<br>Lehrveranstaltung: 7014APL501 WieNGS - Jahr<br>Wiener Rathaus (8UE SE, WS 2014/15)<br>Studium: m701999 Lehrgang Fortbildung                                               | estagung im<br>_ehrer (Neue Mittelschule)<br>_ehrer (Hochschule) |
| Me                                                                                                    | dung von Webseite<br>Gerhard Toppler wurde ANgemeldet für:<br>WARTELISTE<br>Gruppe: Standardgruppe<br>Lehrveranstaltung: 7014APL501 WieNGS - Jahrestagu<br>Wiener Rathaus (8UE SE, WS 2014/15)<br>Studium: m 701 999 Lehrgang Fortbildung | ing im                                                           |

Für die Teilnahme an Veranstaltungen der Lehrer\*innenfortbildung ist **ein aktives Dienstverhältnis und damit auch eine Dienststellenzuordnung Voraussetzung**. Die Anmeldung ohne Dienstauftragsverfahren (oDAV) ist nicht möglich (bzw. nur bei Veranstaltungen, die auch für die Elementarstufe angeboten werden):

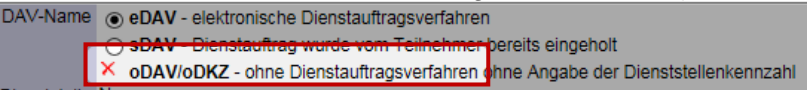

11/16

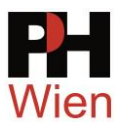

#### 7 Meine Anmeldungen überprüfen

I

Sie können den Status Ihrer Anmeldung über Ihre persönliche Visitenkarte auf PH-online überprüfen:

I

- Klicken Sie auf Meine Anmeldungen.
- (2) Genehmigungsstatus:

| ? Genehmigung offen                                                                                                    | <ul> <li>Genehmigung erteilt</li> </ul>                                                     | Genehmigung nicht erteilt (oder nicht bearbeitet)                                                                                                    |
|----------------------------------------------------------------------------------------------------|---------------------------------------------------------------------------------------------|----------------------------------------------------------------------------------------------------|
| <ul><li>(3) Anmeldung auf Warteliste oder I</li><li>(4) DAV-Profil (eDAV/sDAV/oDAV)</li></ul>                                                          | Fixplatz                                                                                    | Studium<br>kartei                                                                                                    |
| Toppler Gerhard Lehrveranstaltungen gewählt: 2014/15                                                                                                   | Meine Anmelo                                                                                | eranstaltungen - Suche/Anmeldung<br>tungen 1<br>tätigungen                                                                                                    |
| gen. LV-Nr Term. Titel/Gruppenname<br>m701 999 Lehrgang Fortbildung (?StG)<br>Wintersemester<br>? T014APL501 V/ WieNGS - Jahresta<br>(Warteliste)<br>3 | igung im Wiener Rathaus Standardgruppe                                                      | Dauer Art Teil/Prüf/Eval/Info SPO Profil Dst. Schultyp<br>Anmerkung<br>8 UE SE TO O PH<br>Quartierinformation: kein Quartervyunsch möglich<br>Quartierwunsch: <u>kA</u><br>Teilnahme nur mit Genehmigung |
| m70 1910 Lehrgang Fortt Idung; Hochschul- Universitä<br>Wint risemester<br>✓ o613MSL108 ⊻ Der Einsatz von MS (<br>Unterricht Standardge                | itslehrer (?StG)<br>OneNote als Zentrale für den (Mathematik)<br>ruppe (Fixplatz)<br>G<br>T | 8 UE SE                                                                                                    |
| Sommersemester                                                                                                    |                                                                                             |                                                                                                    |

### Hinweise:

Für Lehrer\*innen: Wenn Sie bei der Suche nach Ihrer Dienstelle, die Meldung erhalten, dass Sie noch keine Dienststellenzuordnung haben, müssen Sie diese bei Ihrer Schulleitung veranlassen.

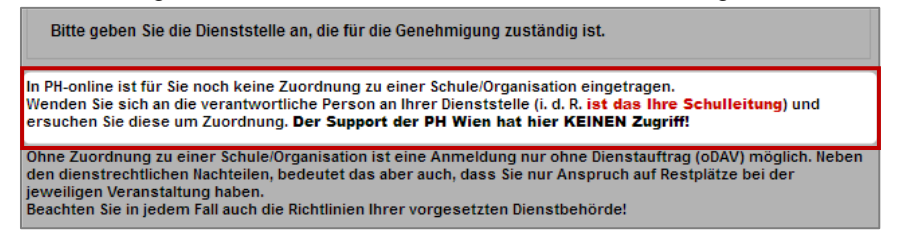

Anmeldungen ohne Dienstauftrag (oDAV) sind i. d. R. nur bei Veranstaltungen für Elementarpädagoginnen und -pädagogen vorgesehen.

Nach Ende der Anmeldefrist haben die Dienstbehörden (Schulleitung, SQM) 15 Werktage Zeit, über die Genehmigung zu entscheiden (= Befassungsfrist). Danach wird die Entscheidung über Fixplätze über das Dienstauftragsverfahren getroffen.

Fixplatzzuteilung: Über die Fixplatzzuteilung werden Sie per Mail verständigt. Kontrollieren Sie bitte auch den Spamordner Ihres Mailprogramms. Speichern Sie die Zusage zur allfälligen Vorlage für Dienstreiseanträge und -abrechnungen.

Diese Mails werden einmalig bei der Zusage automatisiert verschickt. Halten Sie bitte deshalb auch Ihre Kontaktdaten (Mailadresse, Telefonnummern für kurzfristige Terminänderungen) aktuell.

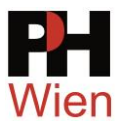

### 8 Anzeige des Veranstaltungsortes/-termins

### 8.1 Anzeige über die LV-Suche

In der LV-Suche können Sie den Veranstaltungsort aufrufen:

|                                                       |      |    |   |               | -            |                           |             |
|-------------------------------------------------------|------|----|---|---------------|--------------|---------------------------|-------------|
| 2618EDIL42 18W ARGE Peer-Mediation: Dienstbesprechung | 3 UE | FB | Û | <u>2200</u> L | <u>-</u>     | Bildungsdirektion für 126 | .09.18      |
|                                                       |      |    |   | F             | ₹₿.          | Wien (900000) 1           | :00 - 17:30 |
| 2618EDIL43 18W FB-Reihe: Sozial kompetent Modul 1:    | 8 UE | FB | 0 | <u>2200</u> L | . <b>Y</b> - | 4.1.023.K25 (401023) 18   | .09.18      |
| Gewaltfreie Kommunikation - Basiskurs                 |      |    |   | F             | B            | 14                        | :00 - 17:20 |

Für externe Veranstaltungsorte (1) können Sie über den entsprechenden Eintrag nähere Informationen (2) aufrufen.

Den Lageplan Ihres Veranstaltungsraumes (3) an der PH Wien erreichen Sie ebenfalls per Link (4):

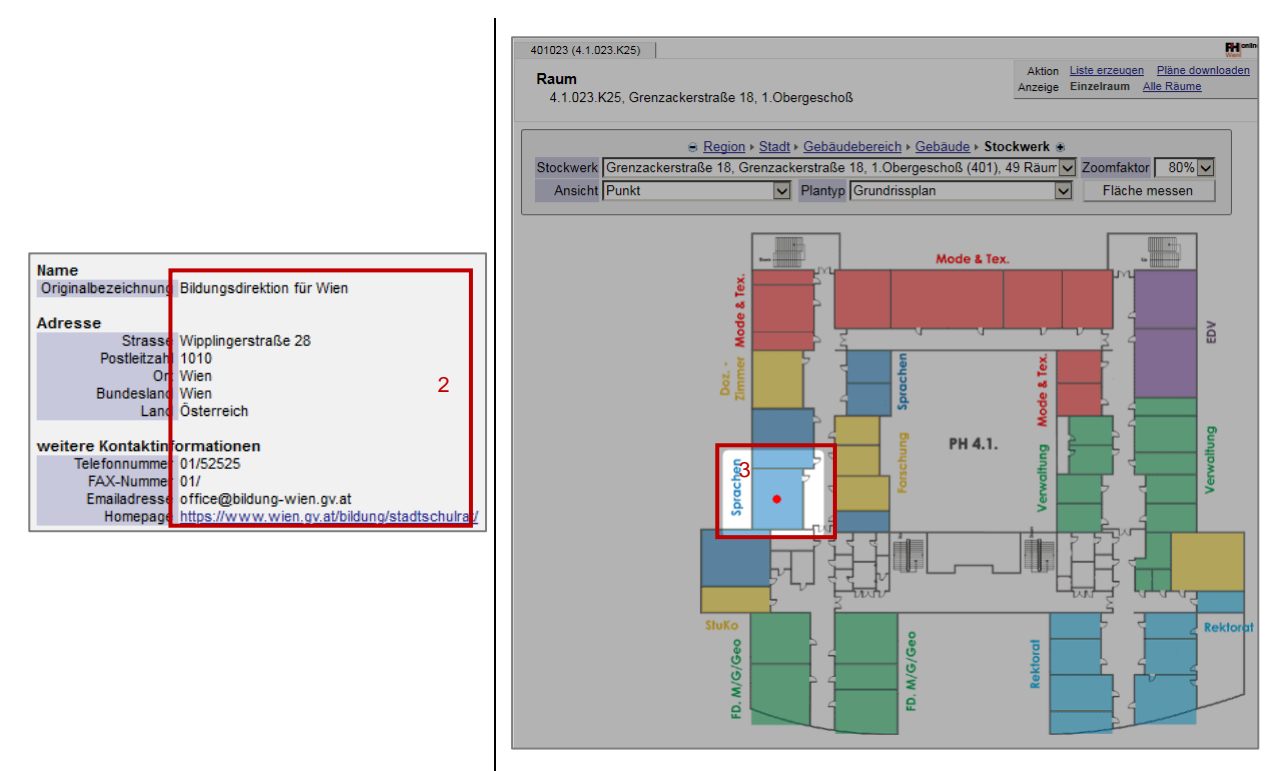

Wenn Ihre LV mehrere Termine hat, klicken Sie in der Spalte <**Zeit/Ort**> auf die Semesterbezeichnung (z. Bsp. 18W) (6) um alle Termine anzuzeigen:

| 2618EDIL42                                          | 3 UE           | FB        | Û      | <u>2200</u>            | LV-<br>FB | Bildungsdirektion für<br>Wien (900000) | <b>26.09.18</b><br>15:00 - 17:30 |
|-----------------------------------------------------|----------------|-----------|--------|------------------------|-----------|----------------------------------------|----------------------------------|
| 2618EDIL43 1810, B-Reihe: Sozial kompetent Modul 1: | 8 UE           | FB        | Û      | 2200                   | LV-<br>FB | 4.1.023.K25 (401023)                   | <b>18.09.18</b><br>14:00 - 17:20 |
| 2618EDIL43 18W 8UE FB FB-Reihe: Sozial kompete      | ent Modul 1: G | Gewaltfre | e Komn | nunikation - Basiskurs | Hilfe R   | entine .                               |                                  |

| Le                                                                                                    | hrveranstal                           | tungstern                | Lehrver        | anstaltung<br>Termine <u>E</u> | 7<br>Export Drucke    |                  |          |  |  |  |  |  |
|----------------------------------------------------------------------------------------------------|---------------------------------------|--------------------------|----------------|--------------------------------|-----------------------|------------------|----------|--|--|--|--|--|
| 2618EDIL43 FB-Reihe: Sozial kompetent Modul 1: Gewaltfreie<br>Kommunikation - Basiskurs (8UE FB, WS 2018/19) |                                       |                          |                |                                |                       |                  |          |  |  |  |  |  |
| Grue                                                                                                    | nne 💌                                 |                          |                |                                |                       |                  |          |  |  |  |  |  |
| Gru                                                                                                    | obe T                                 |                          |                |                                |                       |                  |          |  |  |  |  |  |
| Tag                                                                                                    | Datum 🖪 🍸                             | von 🔺 🍸                  | bis 🝸          | Ort 🔳 🍸                        | Ereignis              | Termintyp        | Anmerkun |  |  |  |  |  |
| Tag<br>Sta                                                                                                   | Datum 👔 🍸                             | von 🛓 🍸                  | bis 🝸          | Ort 🛓 🝸                        | Ereignis              | Termintyp        | Anmerkun |  |  |  |  |  |
| Tag<br><i>Sta</i><br>Di                                                                                      | Datum 💽 🍸<br>ndardgrapp<br>18.09.2018 | von ⊾)⊤<br>1 <b>5</b> 00 | bis 🝸<br>17:20 | Ort ) T                        | Ereignis<br>Abhaltung | Termintyp<br>fix | Anmerkun |  |  |  |  |  |

Ein Export (7) im iCal-Format (für Outlook, ...; siehe <u>8.3 Terminkalender</u>) ist möglich.

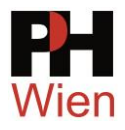

### 8.2 Anzeige über Ihre Anmeldungen

Über Ihre Visitenkarte und <u>Meine Anmeldungen</u> (siehe <u>7 Meine Anmeldungen überprüfen</u>) lassen Sie sich die Veranstaltungen des laufenden Schuljahres anzeigen. Klicken Sie in der Spalte Termin auf das Semesterkürzel <u>S</u> bzw. <u>W</u> (1):

| m701999 Lehrgang Fortbildung (?StG)                           |                                                |
|---------------------------------------------------------------|------------------------------------------------|
| Sommersemester                                                |                                                |
| ✓ 2015K0L009 S De-Radikalisierung: Fakten, Ursachen, Präventi | ion, Hilfestellungen Standardgruppe (Fixplatz) |

Zum Lageplan kommen Sie über die Raumbezeichnung (2):

| 2015KOL009 De-Radikalisierung: Fakten, Ursachen, Prävention,<br>Hilfestellungen (5CH FB, SS 2014/15) |            |         |       |                   |               |              |              |  |  |  |  |
|----------------------------------------------------------------------------------------------------|------------|---------|-------|-------------------|---------------|--------------|--------------|--|--|--|--|
| Gru                                                                                                  | ope 🔽      |         |       |                   |               |              |              |  |  |  |  |
| Tag                                                                                                  | Datum 承 🍸  | von 🔺 🝸 | bis 🝸 | Ort 🔺 🍸           | Ereignis      | Termintyp    | Anmerkung    |  |  |  |  |
| Sta                                                                                                  | ndardgrupp | e       |       |                   | _             |              |              |  |  |  |  |
| Do                                                                                                   | 28.05.2015 | 14:00   | 18:00 | 4.0.004.K200 (4EG | 004) Abhaltun | g fix        |              |  |  |  |  |
|                                                                                                    |            |         |       |                   |               |              |              |  |  |  |  |
|                                                                                                    |            |         |       |                   | Lageplan/In   | fo zu 4.0.00 | 4.K200 (4EG0 |  |  |  |  |

### 8.3 Terminkalender

Über den Link <u>Ort/Zeit</u> (1) können Sie sich Ihre Termine anzeigen lassen oder in verschiedenen Formaten exportieren:

| I    | Lehrveransta<br>gewählt: 201 | <b>ltungen</b><br>3/14 |    |                               |     |                     |               |        | Studi<br>Sort<br>A | ienjahr<br>tierung  <br>naeige  <br>Aktion | ✓ <u>21</u><br>LV-Numm<br>Ort/Zeit<br>LV-Anme | 012/13<br>ner <u>PF/V</u><br>Teminka<br>Idung | 2013/14<br><u>VF</u> WS<br>lender | 2014/<br>/SS<br>Prüf.Tr |
|------|------------------------------|------------------------|----|-------------------------------|-----|---------------------|---------------|--------|--------------------|--------------------------------------------|-----------------------------------------------|-----------------------------------------------|-----------------------------------|-------------------------|
| gen. | . LV-Nr                      | Term. Titel/Gruppenn:  | me | Dauer<br>(SSt CH)<br>Anmerkur | Art | Teil/Prüf/Eval/Info | SPO<br>P/W/Dr | Profil | Dst.               | Schultyp                                   | Vortr. [g                                     | en.SSt   z<br>abgeh. SS                       | ust.SSt /<br>St / Teiln.          | (Teiln.<br>] (Mitv      |

Wählen Sie die gewünschten Optionen. Über den CSV-Export (2) können Sie Ihre Termine in Ihren Kalender (Outlook, ...) eintragen (3):

| LV-Nr                  | Sem       | . Titel                                                                                                    | Dauer<br>(SStJCH | Art<br>)       | SPO<br>P/W/Dr | Vortragende/r (Mitwirkende/r)         | betr.<br>Org. |                                    |                                                       |
|------------------------|-----------|----------------------------------------------------------------------------------------------------|------------------|----------------|---------------|---------------------------------------|---------------|------------------------------------|-------------------------------------------------------|
| 3105174202             | w         | SCHILF der KMS 1010 Wien, Renngasse 20, Jahresplanung                                                               | 3 CH             | SE             |               | Breitenfeld R [L],<br>Rampetsreiter V | 5000          |                                    |                                                       |
| 4IFIS2014a             | s         | medialab 1 - Die Nutzung von Online-Tools in Lehre und<br>Arbeitsorganisation: Der PH Vienna Podcampus              | 2 CH             | FB             |               | Berger C                              | 4000          |                                    |                                                       |
| 4IFIS2014b             | s         | medialab 2 - "DU DARFST (nicht)?" - Urheberrecht in Schule und<br>Unterricht                                        | 2 CH             | FB             |               | Berger C, Olensky W,<br>Windhager M   | 4000          | Padagogische Hochschul             | e wien                                                |
| 4IFIS2014c             | s         | medialab 3 - Die Nutzung von Online-Tools in Lehre und<br>Arbeitsorganisation: Owncloud/Google Drive/ Pads/ Doodle/ | 2 CH             | FB             |               | Berger C                              | 4000          | Termine exportion                  | eren                                                  |
| 6014MTL031             | s         | PH-Wien Charity-Run                                                                                                 | 1 CH             | SE             |               | Truttmann M [L].<br>Truttmann M       | 6000          |                                    |                                                       |
| 6613MSL108             | w         | Der Einsatz von MS OneNote als Zentrale für den (Mathematik) Unterricht                                             | 8 CH             | SE             |               | Söser K [L], Söser K                  | 6000          | Datei-Format                       | O Download als XML                                    |
| Druckoptioner<br>Auswa | n<br>hl S | ⅔ alle LVs im WS wählen<br>Zi alle LVs im SS wählen                                                                 |                  |                |               |                                       |               |                                    | Download als CSV     O Download als ICS (iCalenda     |
| Terminoptione          | en .      | - fixe Termine anzeigen                                                                                             | ~~~              | $\hat{\gamma}$ | $\approx$     | ~~~~~                                 | $\approx$     | Zeichensatz<br>Optionen LV-Termine | ISO 8859-1      UTF-8      LV-Vortragende exportieren |
| Zusatzte               | oct [     | 2 auch LVs ohne Termine anzeigen                                                                                    | <u></u>          |                |               |                                       |               | Download Schl                      | ießen                                                 |
| Plan                   | ans       | icht Listendruck CSV-Export 2 Abbrechen                                                                             |                  |                |               |                                       |               |                                    |                                                       |

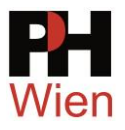

### 9 Abmeldung von Lehrveranstaltungen

### 9.1 Abmelden während aktiver Anmeldefristen

Die Abmeldung über PH-online ist nur während der Anmeldefristen möglich:

(1) Rufen Sie über Ihre Visitenkarte und Veranstaltung auf

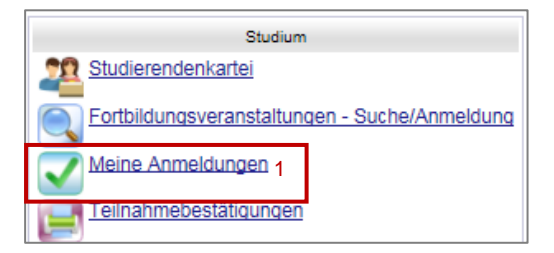

und

(2) klicken Sie auf 👽 und anschließend auf 🎱 und bestätigen Sie die folgenden Infofenster mit

| LV-Anmeldung -                                                      | LV-Grup                       | pen d          | er LV                  |                    |                        |          |           |          |          |          |                       |          |                       | Anzeige<br>Aktion | <ul> <li><u>Terminliste</u></li> <li><u>Mail an Teil</u></li> </ul> | nehmerl | nnen       |
|---------------------------------------------------------------------|-------------------------------|----------------|------------------------|--------------------|------------------------|----------|-----------|----------|----------|----------|-----------------------|----------|-----------------------|-------------------|---------------------------------------------------------------------|---------|------------|
| aktueller Status: ang<br>Studium: m 701 999 (<br>Eine Ummeldung ist | pemelde<br>ehrgang<br>nicht m | Fortblk        | Wartelis<br>dung<br>1. | te bei Stand       | lardgruppe ( Pr        | rofit eD | AV        | Die      | ensi     | stelle   | 910660 (PH)   Ger     | nehm     | igungsstatus: ? )     |                   |                                                                     |         |            |
| W Abiliebell 2                                                      | and determined                |                |                        |                    |                        | -        |           |          | _        |          |                       |          |                       |                   |                                                                     |         |            |
| Gruppe                                                              | Grp                           | Hr.            | TN m.                  | nur für            | Reihungs               | 1        | eiln      | hehr     | mer      |          |                       | Ann      | neldung               |                   | Abmeldung                                                           |         | Zei        |
| Gruppe                                                              | Grp<br>Var.                   | Vor.           | Gen.                   | Studien            | Reihungs-<br>verfahren | max      | eiln<br>/ | ist      | ner<br>/ | WL       | von                   | Ann<br>/ | eldung<br>bis         | Web               | Abmeldung<br>bis                                                    | Web     | Zei<br>Ort |
| Gruppe                                                              | Grp<br>Var.<br>Anm            | Vor.<br>erkung | TN m.<br>Gen.          | nur für<br>Studien | Reihungs-<br>verfahren | max.     | /         | ist      | /        | WL       | von                   | Ann<br>/ | eldung<br>bis         | Web               | Abmeldung<br>bis                                                    | Web     | Zei<br>Ort |
| Gruppe<br>Standardgruppe                                            | Grp<br>Vor.<br>Anm            | Vor.<br>erkung | TN m.<br>Gen.<br>J     | Studien            | PH_DAV                 | 300*     | /         | ist<br>0 | /        | WL<br>29 | van<br>01.11.14,03:30 | Ann<br>/ | bis<br>13.01.15,23:59 | Web               | Abmeldung<br>bis                                                    | Web     | Zei<br>Ort |

### 9.2 Abmelden nach aktiver Anmeldefrist

Nach Zuteilung eines Fixplatzes melden Sie sich bei einer Verhinderung **per Mail** an die in den LV-Details genannte **Ansprechperson** (3). Sie ermöglichen dadurch Kolleginnen oder Kollegen auf der Warteliste die Teilnahme:

| Angaben zur Abhaltung |                                                                                               |   |
|-----------------------|-----------------------------------------------------------------------------------------------|---|
| In                    | halt Inhaltliche Schwerpunkte:                                                                |   |
|                       | 1. Gehirnforschung praxisnah                                                                  |   |
|                       | Moglichkeiten, Grenzen, Gefahren                                                              |   |
|                       | Ihre Ansprechperson für diese Veranstaltung:<br>Mag a Manu Muster : manu muster @phwien ac at | 3 |

Bitte antworten Sie nicht direkt auf die von PH-online automatisch bei der Fixplatzzuteilung verschickten Mails. Diese können nicht bearbeitet werden.

Nichterscheinen ohne Abmeldung wird auch im DAV-Portal Ihrer Schulleitung entsprechend vermerkt (4):

| WS 2014/15) - Standardgruppe             | fix               | 4   | SDAV Do, 02<br>14 |
|------------------------------------------|-------------------|-----|-------------------|
| Anmeldegruppe mit sDAV - bis 24.10.14    | WL (122) /<br>400 | 1   | sDAV Do, 23<br>12 |
| chwerpunkt "Kinder mit unterschiedlichen | fix               | ~ ( | SDAV Do, 25<br>1/ |

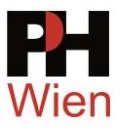

### 10 Teilnahmebestätigungen

Vom Vorliegen der **Teilnahmebestätigungen** werden Sie per Mail verständigt. Sie können diese über Ihren **PH-online-Zugang** selbst ausdrucken.

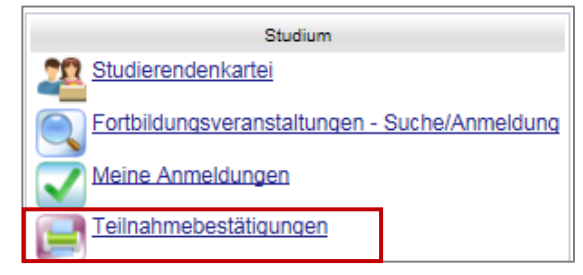

Sollte Sie die TN-Bestätigung Ihrer Veranstaltung nicht finden, ändern Sie bitte den Studienfilter auf <a href="https://www.automatication.com">automatication.com</a> (automatication.com automatication.com automatication.c

| Deliferancesenhalisen                                                                                                    | Sortierung Datum <u>Nummer Titel</u>           | T          |
|----------------------------------------------------------------------------------------------------|------------------------------------------------|------------|
| Prutungsergebnisse                                                                                                    | Aktion Einstellungen ändern                    |            |
|                                                                                                    | Alle Leistungsnachweise /<br>Zeugnisse drucken |            |
| PM 701 999 Lehrgang Fortbildung (HG)                                                                                                    |                                                |            |
| PM 710 596 Hochschullehrgang (5-29 ECTS); Unterricht mit digitalen Medien (HG)                                                                      |                                                |            |
| PM 710 540 Hochschullehrgang (5-29 ECTS); Schulmanagement - Lehrgang AHS&BBS (HG)                                                                   |                                                |            |
| Centveranstationgs- and Faceprotong DM 701 1201 ebroand Forthildung: Hackschuld Lieverzitätelebrer (HC)                                             |                                                |            |
| alle Studies                                                                                                    |                                                |            |
| gewanites studium: and studien                                                                                                    |                                                |            |
|                                                                                                    |                                                |            |
| Status Datum Nummer LV- Studien-Titel Beurteilung Teil- Leistungsnachweis/WS SS Prüferin<br>Semester ID ergebnisse, Zeugnis drucken<br>Gesamtpunkte | 1 Prüfungsmodus Prüfu<br>tyj                   | ungs<br>/p |

Eine ausführliche Anleitung finden Sie hier.